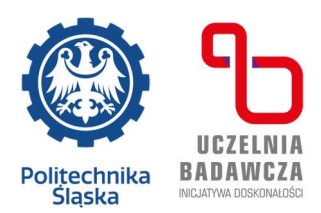

# INSTRUKCJA WYPEŁNIANIA WNIOSKU O AKADEMIK W SYSTEMIE USOSweb DLA STUDENTÓW POLITECHNIKI ŚLĄSKIEJ

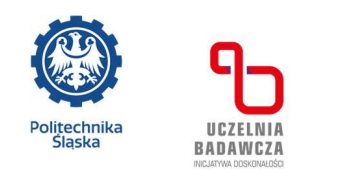

- O miejsce w Domu Studenckim może ubiegać się osoba, która ma status studenta/doktoranta Politechniki Śląskiej.
- Aby złożyć wniosek o miejsce w domu studenckim, należy zalogować się na swoje konto w USOSweb pod adresem

https://usosweb.polsl.pl/kontroler.php? action=news/default

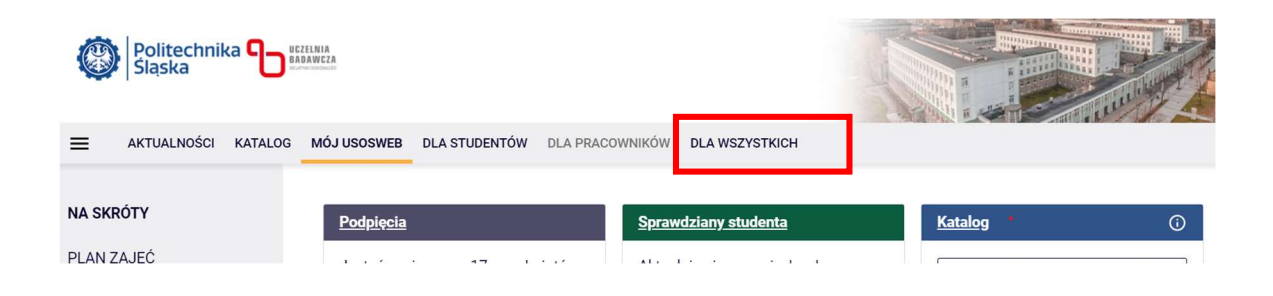

3. Poprzez zakładkę "DLA WSZYSTKICH" należy przejść do modułu WNIOSKI – lista wniosków i wybrać "wniosek o akademik", następnie kliknąć w napis "zacznij wypełniać"

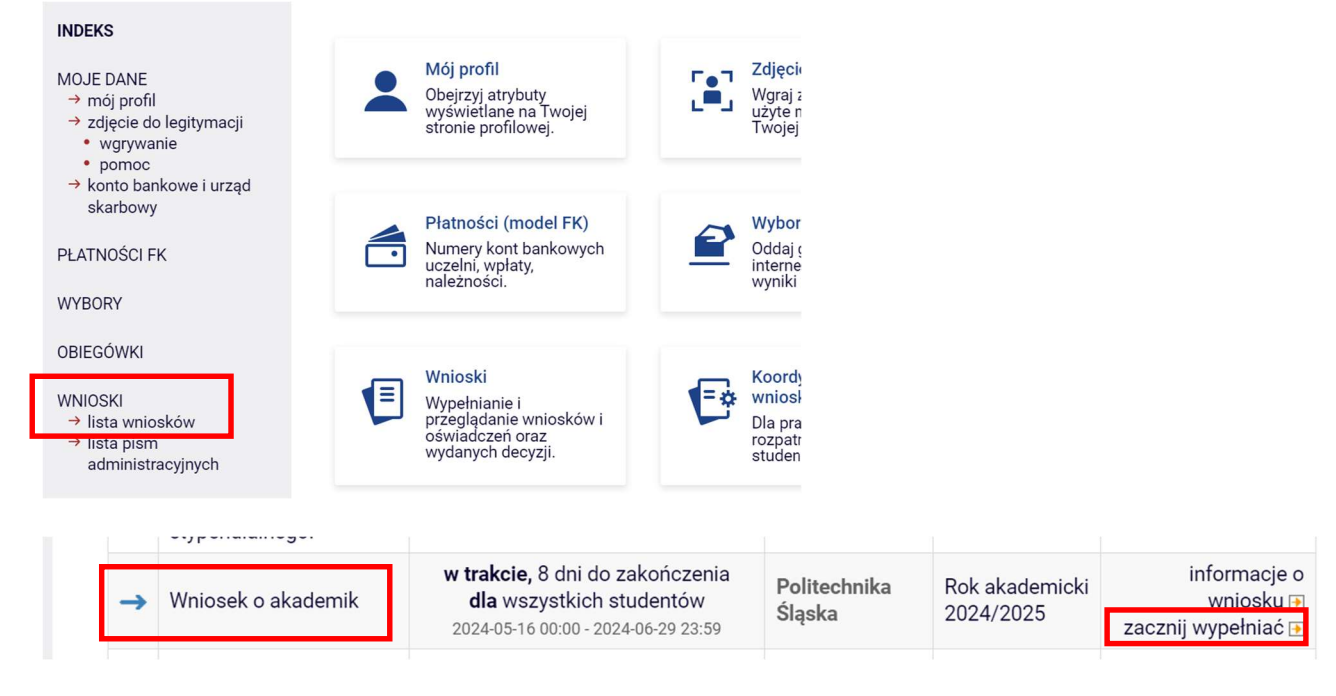

4. Wypełnianie wniosku polega na wprowadzaniu danych w kolejnych ekranach.

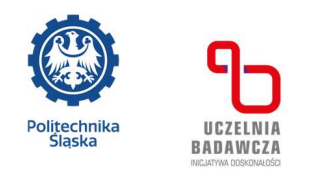

- 5. Na każdym etapie wypełniania wniosku można go: zapisać, wrócić, wrócić do początku, sprawdzić.
- Na ekranie nr 1 po zapoznaniu się z ogólnymi informacjami wybieramy odpowiednią pulę i przechodzimy "dalej"

| Ekrai      | n 1 - pule miejsc                                                                                                    |  |  |  |  |
|------------|----------------------------------------------------------------------------------------------------|--|--|--|--|
| 💽 prze     | ejdź do szczegółów wypełnianego wniosku                                                                                                    |  |  |  |  |
| SPRAW      | DŹ ZAPISZ DALEJ                                                                                                    |  |  |  |  |
| Ū          | Miejsca w Domach Studenckich udostępniane są w pulach, które przypisane są do danego<br>Domu Studenckiego.<br>Wniosek zostanie rozpatrzony zgodnie z obowiązującym kryterium zakwaterowania<br>opisanym w Regulaminie Świadczeń dla Studentów i Doktorantów.   |  |  |  |  |
| Wybór puli |                                                                                                    |  |  |  |  |
| 0          | Na liście wyświetlana jest pula miejsc dostępna w poszczególnych Domach Studenckich<br>podzielonych według Miejscowości, w których się znajdują. Wybierz pulę według Miasta, w<br>którym chcesz ubiegać się o miejsce w akademiku. Możesz wybrać tylko 1 pulę. |  |  |  |  |
|            | Wybierz pulę, w ramach której ubiegasz się o miejsce                                                                                                    |  |  |  |  |
| ۲          | wnioski o akademik (Gliwice)                                                                                                    |  |  |  |  |
| 0          | wnioski o akademik (Katowice)                                                                                                    |  |  |  |  |
| 0          | wnioski o akademik (Zabrze)                                                                                                    |  |  |  |  |

7. Ekran nr 2 – informuje o Komisji ds. zakwaterowania. Można przejść "dalej"

## KOMISJA ROZPATRZY TYLKO WNIOSKI W STATUSIE ZAREJESTROWANY

#### Wniosek o akademik

Ekran 2 - adresat wniosku € przejdź do szczegółów wypełnianego wniosku

## WRÓĆ SPRAWDŹ ZAPISZ DALEJ

#### Wybór adresata

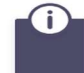

Twój wniosek o miejsce akademiku zostanie rozpatrzony przez Komisję ds. zakwaterowania w Domach Studenckich.

Wybierz, kto rozpatrzy Twój wniosek

Komisja ds. zakwaterowania w Domach Studenckich (Politechnika Śląska)

WRÓĆ SPRAWDŹ ZAPISZ DALEJ

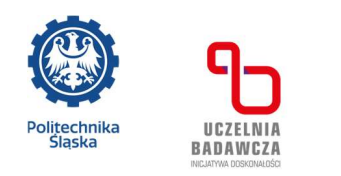

8. Na ekranie nr 3 należy zweryfikować swoje dane osobowe.

| i<br>P     | 'oniżej znajdują się Two<br>oprawność – j | je dane osobowe po | chodzące z syste | emu USOS. Zwe | ryfikuj ich |
|------------|-------------------------------------------|--------------------|------------------|---------------|-------------|
| Dane osob  | oowe                                      |                    |                  |               | ]           |
| Adres do k | orespondencji                             |                    |                  |               |             |
| Adres zam  | eldowania                                 |                    |                  |               |             |
| Adres e-ma | ail                                       |                    |                  |               |             |
| Numer tele | efonu komórkowego                         |                    |                  |               |             |
| Numer tele | efonu stacjonarnego                       |                    |                  |               |             |

| Lp. | Program                                                                                      | Rodzaj                | Tryb        | Etap                                                                 |
|-----|----------------------------------------------------------------------------------------------|-----------------------|-------------|----------------------------------------------------------------------|
| 1   | [EnE-SI8]<br>Status: Energetyka, stacjonarne I stopnia<br>inżynierskie 8 sem. <b>Student</b> | pierwszego<br>stopnia | stacjonarne | 3 rok 6 semestr Studia pierwszego stopnia<br>na kierunku: energetyka |

- 9. Jeżeli dane są poprawne można przejść "dalej"
- 10. Na ekranie nr 4 można zapoznać się z kryterium zakwaterowania oraz uzupełnić rubrykę dotyczącą odległości w km od swojego stałego miejsca zamieszkania do wydziału, na którym realizowany jest program studiów. Odległość można sprawdzić klikając na "sprawdź odległość w Mapach Google". Adresy ustawiają się automatycznie.

| Okres zamieszkania         Okres, na który chcesz otrzymać miejsce w domu studenckim         Jeżeli chcesz ubiegać się o miejsce na inny okres, wybierz wniosek przypisany do odpowiedniego cyklu.         Kryteria uprawniające do otrzymania miejsca | Włóć NA POCZĄTEX         Włóć         SPRAWOŻ         ZAPISZ         DALEJ           Image: A strategy strategy stra | dentowi oraz<br>codzienny dojazd<br>w szczegółności<br>trów od wydziału<br>uci, akt<br>statnim kroku<br>macje zawarte w<br>zy przyznawaniu |
|----------------------------------------------------------------------------------------------------|----------------------------------------------------------------------------------------------------|----------------------------------------------------------------------------------------------------|
| Kryteria uprawniające do otrzymania miejsca                                                                                                    | Okres, na który chcesz otrzymać miejsce w domu studenckim<br>Jeżeli chcesz ubiegać się o miejsce na inny okres, wybierz wniosek przypisany do odpowiedniego cyklu.                                                                                                    | Rok akademicki 2024/2025                                                                                                    |
|                                                                                                    | Kryteria uprawniające do otrzymania miejsca                                                                                                    |                                                                                                    |
| Podaj odległość od miejsca stałego zamieszkania do uczelni, zaokrągloną do pełnych<br>kilometrów Sprawdź odległość w Mapach<br>Google.                                                                                                    | Podaj odległość od miejsca stałego zamieszkania do uczelni, zaokrągloną do pełny<br>kilometrów                                                                                                    | ch Sprawdź odległość w Mapach<br>Google.                                                                                                   |

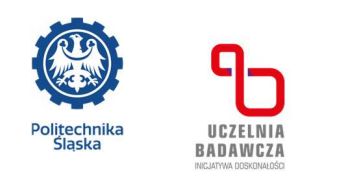

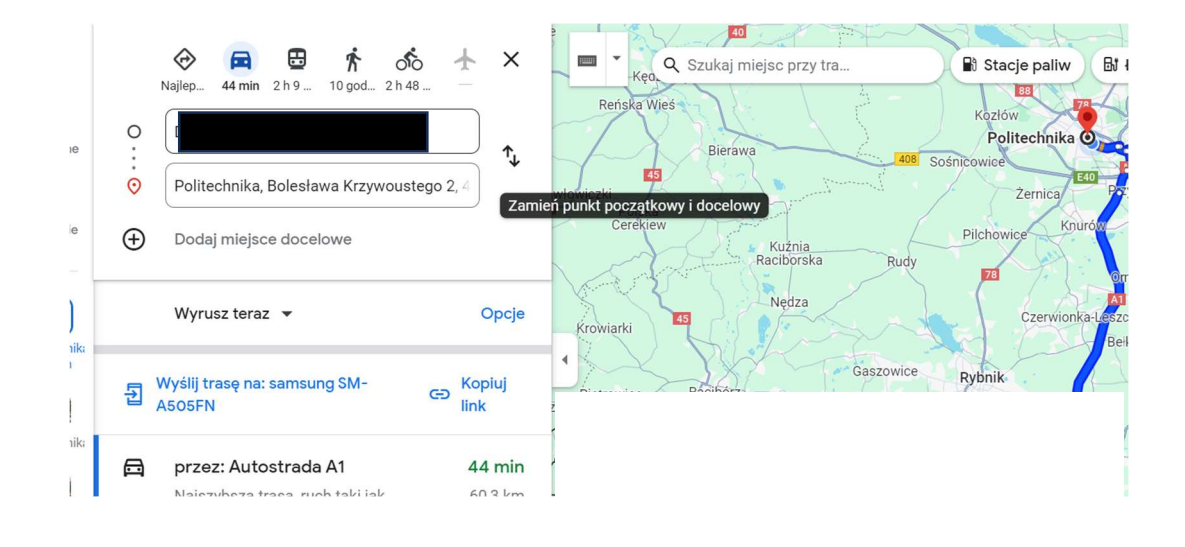

 Na ekranie nr 5 możesz wskazać poprze wpisanie danych do tabeli: żonę/męża; dziecko/dzieci, dla których chcesz ubiegać się o miejsce w akademiku. Z reguły jest to sam wnioskodawca.

Jeżeli pola zostaną uzupełnione, skan aktu małżeństwa lub aktu urodzenia będzie można dołączyć w informacjach uzupełniających po przejściu ekranu nr 8.

### Ekran 5 - osoby we wniosku

przejdź do szczegółów wypełnianego wniosku

WRÓĆ NA POCZĄTEK WRÓĆ SPRAWDŹ ZAPISZ DALEJ

| Obowiązują                                          | ą następujące regu                                      | ıły:                                                                                     |                                                                        |
|-----------------------------------------------------|---------------------------------------------------------|------------------------------------------------------------------------------------------|------------------------------------------------------------------------|
| • Dziecio                                           | om (w tym przyspo                                       | osobionym) do lat trzech nie je                                                          | est przyznane osobne miejsce.                                          |
| <ul> <li>• Jeśli ro<br/>dziecko,</li> </ul>         | odzic ubiegający s<br>to (niezależnie oc                | ię o miejsce nie podał małżon<br>I powyższej reguły) ubiegać si                          | ka, ale podał przynajmniej jedno<br>ię będzie o co najmniej 2 miejsca. |
| <ul> <li>Jeżeli v<br/>małżeńs<br/>INFORM</li> </ul> | wpisano małżonka<br>twa) należy dołąc<br>ACJE UZUPELNIA | a lub dziecko, odpowiednie do<br>zyć do wniosku na ostatnim e<br>AJĄCE – DODATKOWE ZAŁAC | kumenty (akt urodzenie, akt<br>etapie jego wypełniania –<br>ZNIKI      |
| Osoby, dla których                                  | ubiegasz się o                                          | miejsce w domu studenc                                                                   | kim                                                                    |
| lmię i nazwisko                                     | Rok urodzenia                                           | Relacja                                                                                  |                                                                        |
|                                                     |                                                         | wnioskodawca 🗸                                                                           | <b>?</b>                                                               |
|                                                     |                                                         | doda                                                                                     | aj 🌮                                                                   |
| WRÓĆ NA POCZĄTEK WRÓĆ                               | SPRAWDŹ ZAPISZ                                          | DALEJ                                                                                    |                                                                        |

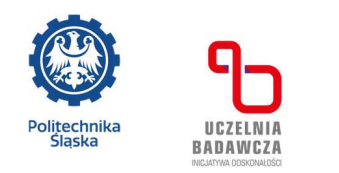

12. Na ekranie nr 6 istnieje możliwość wskazania studentów z którymi chcemy dostać miejsce w jednym pokoju w domu studenckim. Pole może zostać też puste. Można przejść "dalej"

Ekran 6 - zamieszkanie w tym samym domu studenckim

przejdź do szczegółów wypełnianego wniosku

WRÓĆ NA POCZĄTEK WRÓĆ SPRAWDŹ ZAPISZ DALEJ

#### Osoby, z którymi chcesz zamieszkać w tym samym domu studenckim

W polach poniżej możesz wskazać osobę/osoby, z którymi chcesz dostać miejsce w pokoju w domu studenckim. Twoje sugestie zostaną wzięte pod uwagę, wtedy i tylko wtedy, gdy każda ze wskazanych przez Ciebie osób, wskaże: Ciebie i wszystkie inne osoby, które znajdują się na Twojej liście oraz wszyscy wnioskujecie w tych samych turach przydziału miejsc określonych w harmonogramie zakwaterowania.

| lmię      |             |
|-----------|-------------|
| Nazwisko  |             |
| Nr albumu |             |
|           | DODAJ OSOBĘ |

13. Ekran 7 jest informacją o ilości miejsc w poszczególnych pokojach w danym akademiku. Po zapoznaniu się można przejść "dalej"

## Wniosek o akademik

Ekran 7 - domy studenckie w puli

przejdź do szczegółów wypełnianego wniosku

WRÓĆ NA POCZĄTEK WRÓĆ SPRAWDŹ ZAPISZ DALEJ

#### Domy studenckie dostępne w wybranej puli

| Akademik  | Miejsca                                                                         | Opis |
|-----------|---------------------------------------------------------------------------------|------|
| BARBARA   | 2-osobowy,<br>liczba miejsc: 98<br>1-osobowy,<br>liczba miejsc: 37              |      |
| ELEKTRON  | 2-osobowy,<br>liczba miejsc: 106<br>1-osobowy w segmencie,<br>liczba miejsc: 42 |      |
| KAROLINKA | 1-osobowy,<br>liczba miejsc: 9<br>2-osobowy,                                    |      |

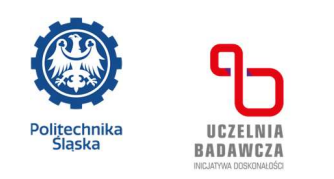

14. Na Ekranie nr 8 wybieramy miejsca w domach studenckich od najbardziej do najmniej pożądanego.

## Ostatnie zakwaterowanie

Według USOS ostatni zamieszkały przez Ciebie akademik:

## Preferencje

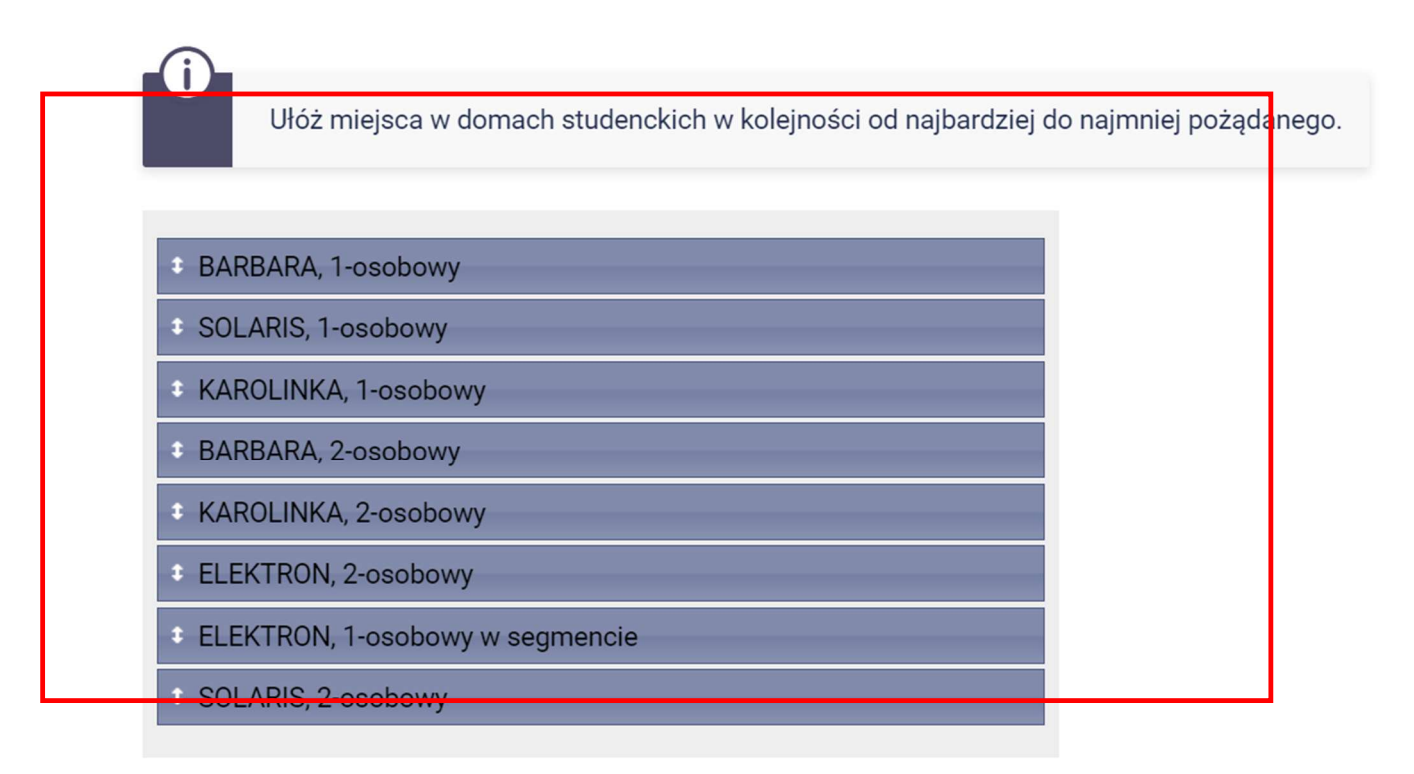

- 15. Ekran nr 9 to informacje uzupełniające, w tym miejscu można:
  - a) wpisać dane dotyczące samochodu, który planujemy pozostawiać na terenie
     Osiedla lub parkingu przy DS. Barbara
  - b) uzasadnić wniosek, jeżeli jest taka potrzeba
  - c) dodać odpowiednie załączniki do wniosku.

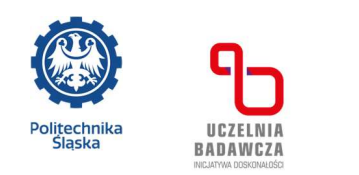

### Wniosek o akademik

| Informacje uzupeł<br>E przejdź do szczegół | niające<br>ów wypełnianego wnie | osku |  |  |
|--------------------------------------------|---------------------------------|------|--|--|
| WRÓĆ NA POCZĄTEK WRÓĆ                      | SPRAWDŻ ZAPISZ DALI             | EJ   |  |  |
| nr. rejestracyjny                          |                                 |      |  |  |
| Marka                                      |                                 |      |  |  |
| Model                                      |                                 |      |  |  |
| Uzasadnienie wnio                          | sku                             |      |  |  |
|                                            |                                 |      |  |  |
| Dodatkowe załącz                           | niki                            |      |  |  |

ZAŁĄCZ PLIK

16. Zapoznajemy się też z treścią wymaganych oświadczeń, zaznaczamy checkboxy. Po

kliknięciu w treść "klauzula informacyjna RODO" wyświetla się jej treść. Można przejść "dalej"

| ZAŁĄCZ PLIK                                                                                                    |
|----------------------------------------------------------------------------------------------------|
| Oświadczenia                                                                                                    |
| Oświadczam, że:                                                                                                    |
| podane przeze mnie we wniosku dane osobowe są zgodne ze stanem faktycznym i jestem świadoma (y) odpowiedzialności karnej w przypadku podania danych nieprawdziwych |
| zapoznałem się/ zapoznałam się z Klauzulą informacyjną RODO dla osób wnioskujących o zakwaterowanie w domu<br>studorckim lub domu asystenta                        |
|                                                                                                    |

WRÓĆ NA POCZĄTEK WRÓĆ SPRAWDŹ ZAPISZ DALEJ

- 17. Ekran nr 10 to podsumowanie wniosku.
  - a) można przejść do szczegółów wypełniania wniosku
  - b) można zobaczyć podgląd wniosku
  - c) można jeszcze go poprawić, wrócić, zapisać

Aby wniosek został zarejestrowany w systemie do rozpatrzenia przez Komisję należy nacisnąć

przycisk ZAREJESTRUJ. Tylko wnioski z tym statusem będą widoczne i rozpatrywane w systemie.

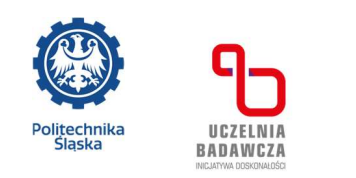

## Wniosek o akademik

Podsumowanie

przejdź do szczegółów wypełnianego wniosku

WRÓĆ NA POCZĄTEK WRÓĆ SPRAWDŹ ZAPISZ ZAREJESTRUJ

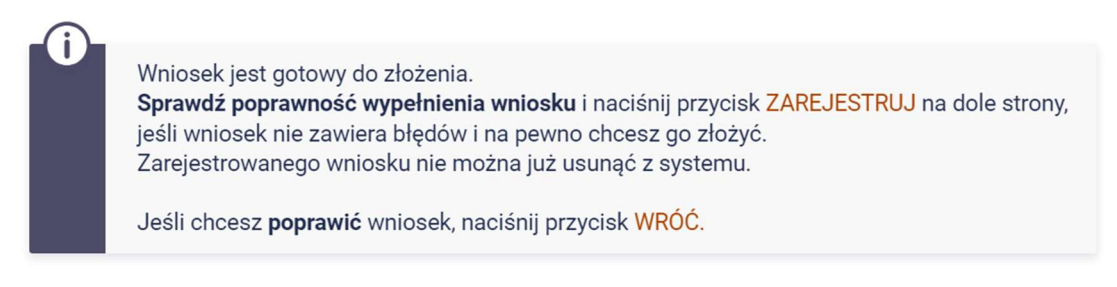

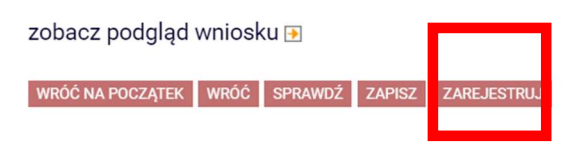

- 18. Pamiętaj! Kontroluj status wniosku na swoim koncie, gdyż w przypadku wystąpienia nieprawidłowości w zarejestrowanym wniosku (np. brak dokumentów itp.) wniosek może być cofnięty do poprawy, co będzie wymagało od Ciebie natychmiastowego skorygowania.
- 19. Harmonogram kwaterowania w roku akademickim 2025/2026 dostępny jest na stronie Osiedla Studenckiego, zapoznaj się z nim.
- 20. Po rozparzeniu wniosku przez Komisję, decyzję dotyczącą przyznania bądź nieprzyznania miejsca w akademiku otrzymasz na adres mailowy w domenie polsl.pl. w terminach podanych w komunikacie dotyczącym składania wniosków na rok 2025/2026.